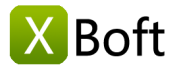

# XBoft Folder Lock User Manual v1.0

#### Overview

Introduction System Requirements Main Features

#### Getting Started

Install & Uninstall Set Password How to Register How to Activate

## Main Interface

Main Window Lock / Unlock Hide / Unhide Password Management Tips and Tricks

# **Overview**

#### Introduction

XBoft Folder Lock is a secure and easy-to-use file/folder encryption software. The software is simple and easy to use, powerful and convenient. The encrypted data file is protected from viewing, modifying, moving, copying, and deleting. The software is extremely fast and is especially suitable for encrypting large files or large folders.

#### System Requirements

#### Hardware Requirements

- 586 or Pentium-class processor
- IDE/SCSI hard drive
- At least with x86 CPU
- 64MB RAM (128 MB recommended)
- 100 MB free disk space minimally

#### Supported Operating System

PCs:

Windows 10/8.1/8/7/Vista/XP

• Servers:

Windows Server 2019/2016/2012/2012 R2/2008/2008 R2/2003 Windows Small Business Server 2003/2008/2011

#### **Main Features**

#### Perfect windows shell integration

The software is tightly integrated with the Windows system, whether it is locked or unlocked, it can be done directly through the right mouse button menu. The locked data file keeps the original icon of the system, and the lock symbol is added in the lower left corner of the icon, which is clear and clear.

#### Multiple encryption methods

Lock File/Folder

The data files after Lock are protected from viewing, modifying, moving, copying, and deleting.

Hide File/Folder

Hide has higher security, the hidden data files will disappear completely, and can only be unlocked in the main interface of the software.

#### **Lightning Speed**

Even large files and folders can be encrypted and decrypted in an instant. It is especially suitable for encryption and decryption of large size file and folders, such as video, music, photos, etc.

#### **Lossless Encryption**

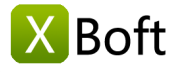

The software uses the features provided by Windows. When encrypting or hiding files, the contents of the files will not be modified. Therefore, no matter what the operation, the contents of the files will not be damaged, which is absolutely reliable.

#### **Only One Password**

You only need to remember one password to encrypt and decrypt all files or folders.

#### Support for USB devices

After encrypting the data on the USB flash drive and the removable hard drive, you can access it by entering the correct password on another computer.

# **Getting Started**

#### **Install & Uninstall**

#### How to Install

Step 1: After downloading XBoft Folder Lock from the official website, users can double-click the installation

package to get the following welcome interface. Click Next to go on.

| <b>a</b>                  | Setup - XBoft Folder Lock 🛛 🗕 🗖 🗙                                             |  |  |  |  |  |
|---------------------------|-------------------------------------------------------------------------------|--|--|--|--|--|
|                           | Welcome to the XBoft Folder Lock<br>Setup Wizard                              |  |  |  |  |  |
| Boft                      | This will install XBoft Folder Lock 1.0 on your computer.                     |  |  |  |  |  |
| Folder Lock               | It is recommended that you close all other applications before<br>continuing. |  |  |  |  |  |
| FOIGET EOCK               | Click Next to continue, or Cancel to exit Setup.                              |  |  |  |  |  |
| Easy                      |                                                                               |  |  |  |  |  |
| Fast                      |                                                                               |  |  |  |  |  |
| powerful                  |                                                                               |  |  |  |  |  |
| Safe                      |                                                                               |  |  |  |  |  |
| Privacy protection expert |                                                                               |  |  |  |  |  |
|                           | Next > Cancel                                                                 |  |  |  |  |  |

Step 2: Please read the important information about license agreement of this software carefully. Then check I accept the agreement and click Next to continue.

Step 3: Users can click Browse button to manually choose an installation location or just install the software to the default location. Then, click Next button.

# Overview

Introduction System Requirements Main Features

#### **Getting Started**

Install & Uninstall Set Password How to Register How to Activate

## Main Interface

Main Window Lock / Unlock Hide / Unhide Password Management Tips and Tricks

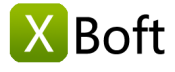

Introduction System Requirements Main Features

# **Getting Started**

Install & Uninstall Set Password How to Register How to Activate

## Main Interface

Main Window Lock / Unlock Hide / Unhide Password Management Tips and Tricks

| 37 | Setup - XBoft Folde                                                                         | er Loo                  | ck                |                            | ×    |
|----|---------------------------------------------------------------------------------------------|-------------------------|-------------------|----------------------------|------|
|    | Select Destination Location<br>Where should XBoft Folder Lock be installed?                 |                         |                   | X                          | Boft |
|    | Setup will install XBoft Folder Lock into the t                                             | f <mark>ollo</mark> win | ıg folder.        |                            |      |
|    | To continue, dick Next. If you would like to select a<br>C:\Program Files\XBoft Folder Lock | differer                | nt folder, dick I | Browse.<br>B <u>r</u> owse |      |
|    |                                                                                             |                         |                   |                            |      |
|    | At least 17.6 MB of free disk space is required.                                            |                         |                   |                            |      |
|    |                                                                                             |                         |                   | - S                        |      |
|    | < 8                                                                                         | ack                     | <u>N</u> ext >    | Canc                       | el   |

Step 4: Complete the installation of the software according to the instructions of the installation wizard.

#### Note

During the installation process, the Windows Explorer extension will be registered, so your Explorer will be restarted. Please note that this is safe, it does not close other programs you are running, nor does it restart your computer, it only takes some time.

#### How to Uninstall

To uninstall XBoft Folder Lock:

1. Go to Start Menu -> All Programs -> XBoft Data Recovery -> Uninstall

- 2. Go to Windows Control Panel -> Programs and Features -> XBoft Data Recovery -> Uninstall
- 3. Go to Windows Control Panel -> Uninstall a program -> XBoft Data Recovery -> Uninstall

For security reasons, the uninstaller will verify your password.

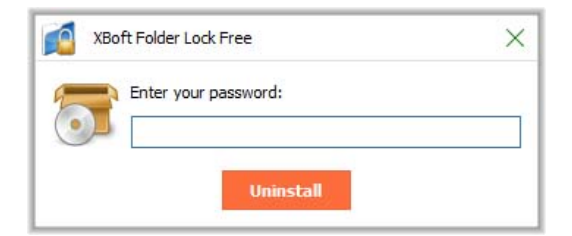

# Set Password

After launching XBoft Folder Lock, The software will ask you to set a user password.

| XBoft Folder I | .ock Free                                                                                                    | > |
|----------------|----------------------------------------------------------------------------------------------------|---|
| This for       | is a free edition, keep in mind that you set a password, if<br>otten, reset password only after upgrading to full edition. |   |
|                |                                                                                                    |   |
|                |                                                                                                    |   |
| New Password:  | 1                                                                                                    |   |

# How to Register

#### Note

The Free Edition of XBoft Folder Lock can **encrypt up to 3 folders**. However, the number of encrypted files is unlimited. To break limitations, users need to register this software.

Step 1: After launching XBoft Folder Lock, click the **About** button. In the About dialog that pops up, click the **Register** button.

| 👩 хва   | oft Folder Lock Free    |             |                       |                                                                                                    |                                                               |   | _ 🗆 X |
|---------|-------------------------|-------------|-----------------------|----------------------------------------------------------------------------------------------------|---------------------------------------------------------------|---|-------|
| Lock    | Unlock                  | Refresh     | Password              | Support                                                                                                  | i About                                                       | ← |       |
|         |                         |             | Path                  |                                                                                                    |                                                               |   |       |
|         |                         |             | About                 |                                                                                                    |                                                               | × |       |
|         |                         |             | Litt<br>Copyright © 2 | XBoft Folde<br>1.<br>2018/<br>(Unregit<br>X Boft<br>tps://www.xboft.<br>018 XBoft, All Rigit<br>Register | r Lock Free<br>0<br>(a/23<br>stered )<br>com/<br>hts Reserved |   |       |
| A total | of 0 locked items, 0 hi | dden items. |                       |                                                                                                    |                                                               |   |       |

Step 2: In the registration dialog that pops up, paste the **license code** and click the **Register** button to complete the registration.

| -0           |                  |  |
|--------------|------------------|--|
| You can lock | up to 3 folders. |  |
| You can lock | unlimited files. |  |
| Upgrade Nov  |                  |  |
| ense Code:   |                  |  |
|              |                  |  |
| *            |                  |  |

#### How to Activate

| Note                                                                                                    |
|----------------------------------------------------------------------------------------------------|
| After registering the software, the software will be activated automatically. Manual activation of the software is only required if the computer is not connected to the Internet. |
|                                                                                                    |

Step 1: After launching XBoft Folder Lock, click the **About** button. In the About dialog that pops up, click the **Activate** button.

# Overview

Introduction System Requirements Main Features

#### **Getting Started**

Install & Uninstall Set Password How to Register How to Activate

#### Main Interface

Main Window Lock / Unlock Hide / Unhide Password Management Tips and Tricks

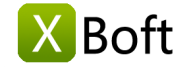

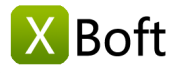

Introduction System Requirements Main Features

# **Getting Started**

Install & Uninstall Set Password How to Register How to Activate

#### Main Interface

Main Window Lock / Unlock Hide / Unhide Password Management Tips and Tricks

| Lock | Unlock | Refresh | Password         |                        | About            | ←  |  |
|------|--------|---------|------------------|------------------------|------------------|----|--|
|      |        |         | Path             |                        | ,                |    |  |
|      |        | 1       | About            |                        |                  | ×  |  |
|      |        |         | 0                | XBoft Folder L         | ock Persona<br>D | al |  |
|      |        |         |                  | 2018)<br>(Unacti       | 8/23<br>/ated )  |    |  |
|      |        |         | http             | Boft<br>s://www.xboft. |                  |    |  |
|      |        |         | Copyright © 2018 | XBoft, All Rights      | Reserved.        |    |  |
|      |        |         |                  | Activate               |                  |    |  |
|      |        |         |                  |                        |                  |    |  |
|      |        |         |                  |                        |                  |    |  |

Step 2: In the Activation dialog that pops up, copy the License Code and Machine Code, Send an email to support@xboft.com.

Step 3: We will respond to you after generating an activation code based on the information you provided. Copy the **Activation Code**, paste it into the Activation Code text box, and click the **Activate** button to complete the software activation.

|              | XBoft Folder Lock is not activated.                                                                                                    |
|--------------|----------------------------------------------------------------------------------------------------|
| - Ole        | It might take some time to automatically activate software after you connect to the internet.<br>If your computer can't connect to the internet, you can try <b>manually activating</b> now.<br>Activate Guide |
| License Code |                                                                                                    |
|              |                                                                                                    |
| Machine Code |                                                                                                    |

# Main Interface

# **Main Window**

#### Login

When entering the main interface of the software, you need to enter the user password.

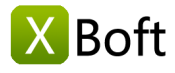

Introduction System Requirements Main Features

# **Getting Started**

Install & Uninstall Set Password How to Register How to Activate

## Main Interface

Main Window Lock / Unlock Hide / Unhide Password Management Tips and Tricks

| XBoft Folder Loo | ck             |                   |                    |             |   | _ 🗆 X |
|------------------|----------------|-------------------|--------------------|-------------|---|-------|
| Lock             | Unlock Refresh | Password          | Support            | ()<br>About |   |       |
|                  |                | Path              | i i                |             |   |       |
|                  |                | XBoft Folder Lock | c<br>our password: | Login       | × |       |

#### Interface introduction

| XBoft Fol       | der Lock            |            |          |         |             | _ 🗆 X  |
|-----------------|---------------------|------------|----------|---------|-------------|--------|
| Lock            | Unlock              | Refresh    | Password | Support | ()<br>About |        |
|                 |                     |            | Pat      | h       |             |        |
| C:\U            | sers\john\Videos    | MyVideo    |          |         |             | Hidden |
| E:\so           | me                  |            |          |         |             | Locked |
| E:\jpg          | gjiff\IMG_5425.JP   | PG         |          |         |             | Hidden |
| 🛃 E:\jpg        | gjiff\xdr2trial.exe |            |          |         |             | Locked |
| -               |                     |            |          |         |             |        |
|                 |                     |            |          |         |             |        |
|                 |                     |            |          |         |             |        |
|                 |                     |            |          |         |             |        |
|                 |                     |            |          |         |             |        |
|                 |                     |            |          |         |             |        |
|                 |                     |            |          |         |             |        |
|                 |                     |            |          |         |             |        |
|                 |                     |            |          |         |             |        |
| A total of 2 lo | ocked items, 2 hidd | den items. |          |         |             |        |

- Lock
  - Encrypt file or folder.
- Unlock

Decrypt a file or folder.

• Refresh

Refresh Path List control window.

Passowrd

Modify user password.

Support

Visit the support web page.

About

View the release information of the software.

# Lock / Unlock

# 🗙 Boft

# Lock (Encrypt)

First, we need to choose the file or folder to encrypt. There are two ways to do this:

# Method one

In the main window, click the Lock button.

| Lock Unlock Refresh          | Password Support About                                                 |        |
|------------------------------|------------------------------------------------------------------------|--------|
| <b>^</b>                     | Path                                                                   |        |
| C:\Users\john\Videos\MyVideo | Browse for Files or Folders                                            | Hidden |
| E:\some                      | Choice a file or folder to be lock:                                    | Locked |
| E:\jpgjiff\IMG_5425.JPG      | gpp_7_documentation                                                    | Hidden |
| E:\jpgjiff\xdr2trial.exe     |                                                                        | Locked |
|                              | Some Some Soft_bak (\\vboxsrv) (F:) Mozila Firefox XBoft Data Recovery |        |
|                              | ок Cancel                                                              |        |
|                              |                                                                        |        |

#### Method two

In windows explorer, right click on the file or folder to be encrypted, select the XBoft Folder Lock menu in the pop-up context menu, and select the Lock submenu.

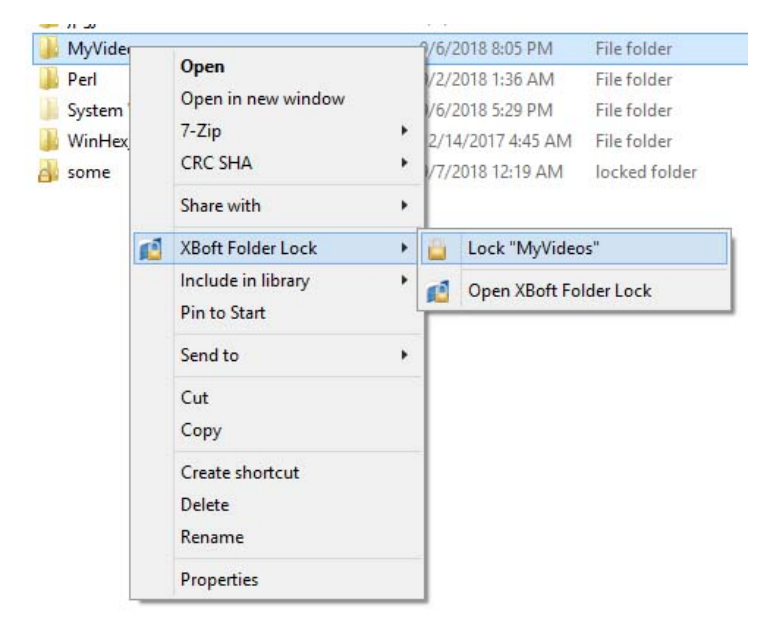

Next, in the pop-up dialog box, after entering the user password, click the "Lock" button.

# Overview

Introduction System Requirements Main Features

# **Getting Started**

Install & Uninstall Set Password How to Register How to Activate

# Main Interface

Main Window Lock / Unlock Hide / Unhide Password Management Tips and Tricks

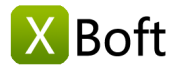

Introduction System Requirements Main Features

# **Getting Started**

Install & Uninstall Set Password How to Register How to Activate

# Main Interface

Main Window Lock / Unlock Hide / Unhide Password Management Tips and Tricks

| XBoft F    | older Lock |            | ×    |
|------------|------------|------------|------|
|            |            | Lock Folde | er   |
| Target:    | MyVideos   |            |      |
| Password:  | •          |            |      |
| ? How to d | noose      | Lock       | Hide |

#### Unlock ( Decrypt )

#### Method one

In the main window, Select the file or folder to be unlocked and click the "Unlock" button.

#### • Method two

In windows explorer, Double-click the locked file or folder. In the unlock dialog box that pops up, enter the user password and click the "Unlock" button.

| XBoft Folder Lock |             | ×      |
|-------------------|-------------|--------|
|                   | Unlock Fold | ler    |
| Target: 🍶 some    |             |        |
| ? How to choose   | Open        | Unlock |

# Hide / Unhide

#### Hide

Just like Lock, in the pop-up dialog box, click the "Hide" button.

#### Unhide

Just like Unlock, in the pop-up dialog box, click the "Unlock" button.

#### Note

Hidden files or folders are not visible in Windows Explorer and can only be unlocked in the main window of the software.

## **Password Management**

#### **Change Password**

In the main window of the software, click the "Password" button, in the pop-up dialog box, enter a new password.

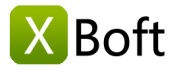

Introduction System Requirements Main Features

# **Getting Started**

Install & Uninstall Set Password How to Register How to Activate

# Main Interface

Main Window Lock / Unlock Hide / Unhide Password Management Tips and Tricks

| XBoft Folder Lock                |                                                                                                    | _ 🗆 X  |
|----------------------------------|----------------------------------------------------------------------------------------------------|--------|
| Lock Unlock                      | Refresh Passyord Support About                                                                                                    |        |
|                                  | Path                                                                                                    |        |
| C:\Users\john\Video              | vs\MyVideo                                                                                                    | Hidden |
| E:\some                          |                                                                                                    | Locked |
| E:\jpgjiff\IMG_5425.             |                                                                                                    | Hidden |
| E:\jpgjiff\xdr2trial.ex          | e       Image: Please keep in mind that you set a password, if forgotten, you can reset the password by using the license code.         New Password:       Image: Please keep in mind that you set a password by using the license code.         Confirm Password:       Image: Please keep in mind that you set a password by using the license code.         OK       Cancel | Locked |
| A total of 2 locked items, 2 hic | dden items.                                                                                                    |        |

#### Note

Because the user password has been verified when logging in to the software, the user password is not verified here.

#### **Reset Password**

When you forget your password, you can reset your password. After running the software, in the login dialog, click "Forgot Password".

| 1 | 1                    |  |
|---|----------------------|--|
| - | Enter your password: |  |
|   |                      |  |
|   |                      |  |

In the pop-up dialog box, enter the registration code of the software and click the "Reset" button.

| 0            |                                         |
|--------------|-----------------------------------------|
| Please enter | the license code to reset the password. |
|              |                                         |
|              |                                         |
| cense Code:  |                                         |
| cense Code:  |                                         |

#### Note

In order to ensure the security of your data, the software uses the registration code as a remedy for

forgetting the password. If you don't have the software registered, you will need to register before you can reset your password.

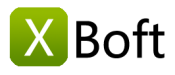

Introduction System Requirements Main Features

# **Getting Started**

Install & Uninstall Set Password How to Register How to Activate

# Main Interface

Main Window Lock / Unlock Hide / Unhide Password Management Tips and Tricks

# **Tips and Tricks**

#### Quickly open the software window

In windows explorer, right click on the file or folder, select the "XBoft Folder Lock" menu in the pop-up context menu, and select the "Open XBoft Folder Lock" submenu.

#### Use Open to unlock

If you want to unlock a file or folder, automatically lock after use, you only need to click the "Open" button in the unlock dialog box.

#### Note

Due to the different features of each version of Windows, using the "Open" function may not automatically lock after opening the image file. So when you use this feature to open such files, you need to manually lock them after you use them.

Copyright © 2018 Chengdu Xiaobo Software Co., Ltd., All Rights Reserved.